# imall

Chipsmall Limited consists of a professional team with an average of over 10 year of expertise in the distribution of electronic components. Based in Hongkong, we have already established firm and mutual-benefit business relationships with customers from, Europe, America and south Asia, supplying obsolete and hard-to-find components to meet their specific needs.

With the principle of "Quality Parts, Customers Priority, Honest Operation, and Considerate Service", our business mainly focus on the distribution of electronic components. Line cards we deal with include Microchip, ALPS, ROHM, Xilinx, Pulse, ON, Everlight and Freescale. Main products comprise IC, Modules, Potentiometer, IC Socket, Relay, Connector. Our parts cover such applications as commercial, industrial, and automotives areas.

We are looking forward to setting up business relationship with you and hope to provide you with the best service and solution. Let us make a better world for our industry!

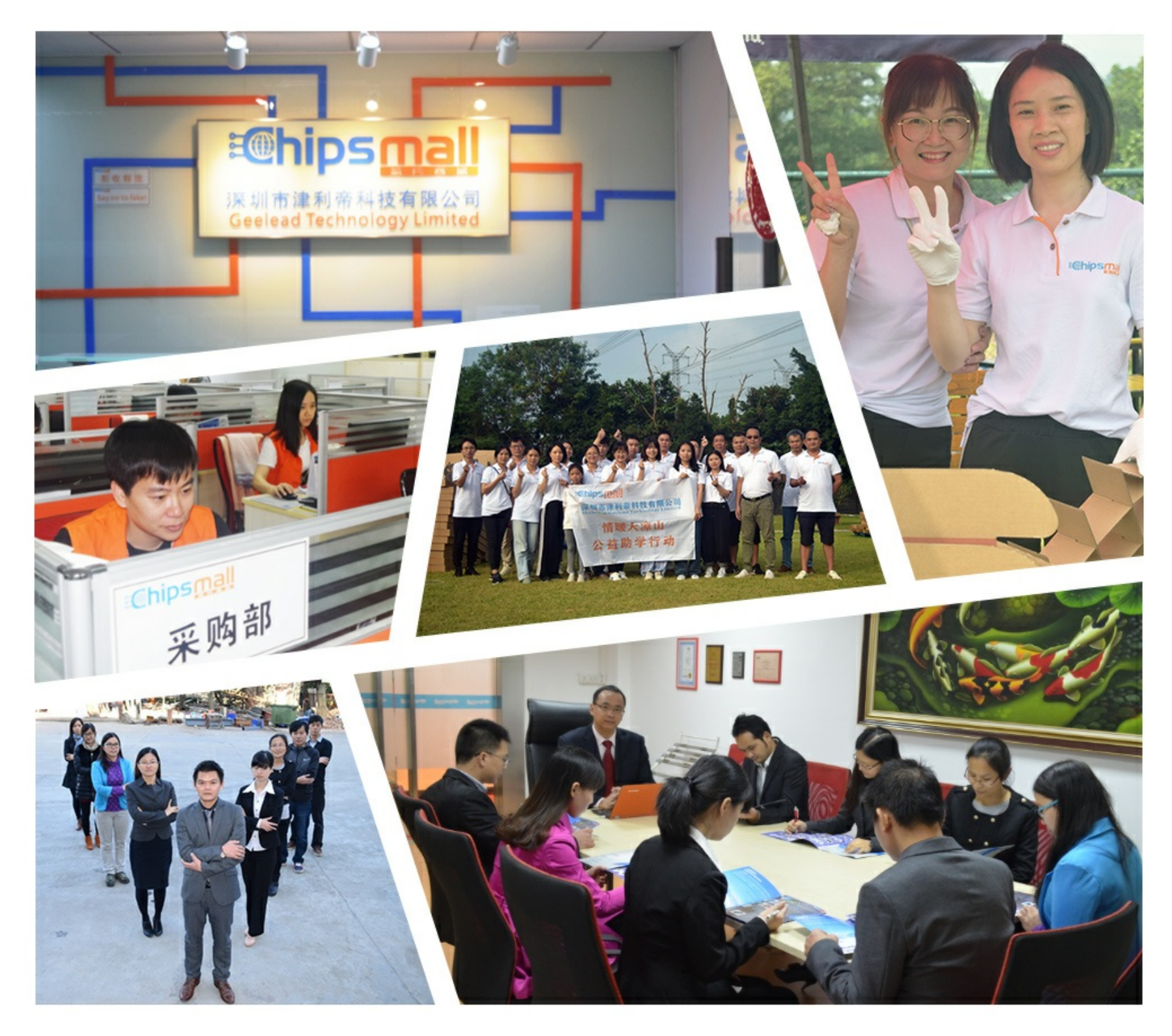

# Contact us

Tel: +86-755-8981 8866 Fax: +86-755-8427 6832 Email & Skype: info@chipsmall.com Web: www.chipsmall.com Address: A1208, Overseas Decoration Building, #122 Zhenhua RD., Futian, Shenzhen, China

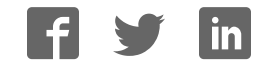

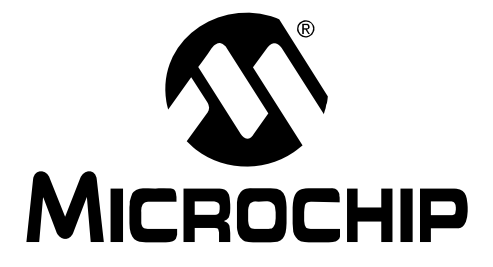

# PICDEM<sup>™</sup> PIC18 Explorer Demonstration Board User's Guide

© 2008 Microchip Technology Inc.

#### Note the following details of the code protection feature on Microchip devices:

- Microchip products meet the specification contained in their particular Microchip Data Sheet.
- Microchip believes that its family of products is one of the most secure families of its kind on the market today, when used in the intended manner and under normal conditions.
- There are dishonest and possibly illegal methods used to breach the code protection feature. All of these methods, to our knowledge, require using the Microchip products in a manner outside the operating specifications contained in Microchip's Data Sheets. Most likely, the person doing so is engaged in theft of intellectual property.
- Microchip is willing to work with the customer who is concerned about the integrity of their code.
- Neither Microchip nor any other semiconductor manufacturer can guarantee the security of their code. Code protection does not mean that we are guaranteeing the product as "unbreakable."

Code protection is constantly evolving. We at Microchip are committed to continuously improving the code protection features of our products. Attempts to break Microchip's code protection feature may be a violation of the Digital Millennium Copyright Act. If such acts allow unauthorized access to your software or other copyrighted work, you may have a right to sue for relief under that Act.

Information contained in this publication regarding device applications and the like is provided only for your convenience and may be superseded by updates. It is your responsibility to ensure that your application meets with your specifications. MICROCHIP MAKES NO REPRESENTATIONS OR WARRANTIES OF ANY KIND WHETHER EXPRESS OR IMPLIED, WRITTEN OR ORAL, STATUTORY OR OTHERWISE, RELATED TO THE INFORMATION, INCLUDING BUT NOT LIMITED TO ITS CONDITION. QUALITY, PERFORMANCE, MERCHANTABILITY OR FITNESS FOR PURPOSE. Microchip disclaims all liability arising from this information and its use. Use of Microchip devices in life support and/or safety applications is entirely at the buyer's risk, and the buyer agrees to defend, indemnify and hold harmless Microchip from any and all damages, claims, suits, or expenses resulting from such use. No licenses are conveyed, implicitly or otherwise, under any Microchip intellectual property rights.

### QUALITY MANAGEMENT SYSTEM CERTIFIED BY DNV ISO/TS 16949:2002

#### Trademarks

The Microchip name and logo, the Microchip logo, Accuron, dsPIC, KEELOQ, KEELOQ logo, MPLAB, PIC, PICmicro, PICSTART, PRO MATE, rfPIC and SmartShunt are registered trademarks of Microchip Technology Incorporated in the U.S.A. and other countries.

FilterLab, Linear Active Thermistor, MXDEV, MXLAB, SEEVAL, SmartSensor and The Embedded Control Solutions Company are registered trademarks of Microchip Technology Incorporated in the U.S.A.

Analog-for-the-Digital Age, Application Maestro, CodeGuard, dsPICDEM, dsPICDEM.net, dsPICworks, dsSPEAK, ECAN, ECONOMONITOR, FanSense, In-Circuit Serial Programming, ICSP, ICEPIC, Mindi, MiWi, MPASM, MPLAB Certified logo, MPLIB, MPLINK, mTouch, PICkit, PICDEM, PICDEM.net, PICtail, PIC<sup>32</sup> logo, PowerCal, PowerInfo, PowerMate, PowerTool, REAL ICE, rfLAB, Select Mode, Total Endurance, UNI/O, WiperLock and ZENA are trademarks of Microchip Technology Incorporated in the U.S.A. and other countries.

SQTP is a service mark of Microchip Technology Incorporated in the U.S.A.

All other trademarks mentioned herein are property of their respective companies.

© 2008, Microchip Technology Incorporated, Printed in the U.S.A., All Rights Reserved.

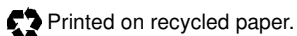

Microchip received ISO/TS-16949:2002 certification for its worldwide headquarters, design and water fabrication facilities in Chandler and Tempe, Arizona; Gresham, Oregon and design centers in California and India. The Company's quality system processes and procedures are for its PIC® MCUs and dsPIC® DSCs, KEELOQ® code hopping devices, Serial EEPROMs, microperipherals, nonvolatile memory and analog products. In addition, Microchip's quality system for the design and mulfacture of development systems is ISO 9001:2000 certified.

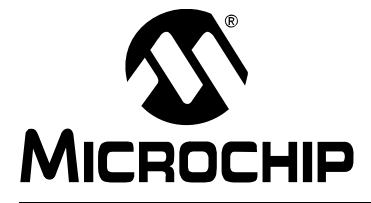

# PICDEM™ PIC18 EXPLORER DEMONSTRATION BOARD USER'S GUIDE

## **Table of Contents**

| Preface                                                                | . 1 |
|------------------------------------------------------------------------|-----|
| Chapter 1. Introduction                                                |     |
| 1.1 Introduction                                                       | . 5 |
| 1.2 Development Kit Contents                                           | . 5 |
| 1.3 PICDEM <sup>™</sup> PIC18 Explorer Demonstration Board             | . 6 |
| 1.4 Sample Devices                                                     | . 7 |
| 1.5 Sample Programs                                                    | . 7 |
| Chapter 2. Getting Started                                             |     |
| 2.1 Board as Stand-Alone Device                                        | . 9 |
| 2.2 Board with In-Circuit Debugger                                     | 11  |
| 2.3 Board with PIM Attached Devices                                    | 12  |
| 2.4 Programming the Microcontrollers                                   | 16  |
| 2.5 Connecting to Host PC for RS-232 Communication                     | 19  |
| Chapter 3. PICDEM™ PIC18 Explorer Demonstration Board Tutorial Program |     |
| 3.1 Tutorial Program Operation                                         | 23  |
| 3.2 Source Code and Data Sheets                                        | 25  |
| Appendix A. Hardware Details                                           |     |
| A.1 Hardware Elements                                                  | 27  |
| A.2 Board Layout and Schematics                                        | 30  |
| Worldwide Sales and Service                                            | 34  |

NOTES:

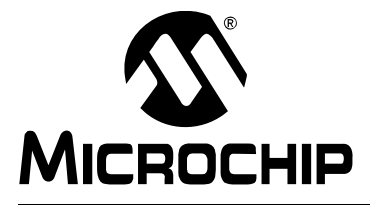

# PICDEM™ PIC18 EXPLORER DEMONSTRATION BOARD USER'S GUIDE

### Preface

### **NOTICE TO CUSTOMERS**

All documentation becomes dated, and this manual is no exception. Microchip tools and documentation are constantly evolving to meet customer needs, so some actual dialogs and/or tool descriptions may differ from those in this document. Please refer to our web site (www.microchip.com) to obtain the latest documentation available.

Documents are identified with a "DS" number. This number is located on the bottom of each page, in front of the page number. The numbering convention for the DS number is "DSXXXXA", where "XXXXX" is the document number and "A" is the revision level of the document.

For the most up-to-date information on development tools, see the MPLAB<sup>®</sup> IDE on-line help. Select the Help menu, and then Topics to open a list of available on-line help files.

### INTRODUCTION

This chapter contains general information that will be useful to know before using the PICDEM<sup>™</sup> PIC18 Explorer Demonstration Board. Items discussed in this chapter include:

- Document Layout
- Conventions Used in This Guide
- Warranty Registration
- Recommended Reading
- The Microchip Web Site
- Development Systems Customer Change Notification Service
- Customer Support
- Document Revision History

### **DOCUMENT LAYOUT**

This document describes how to use the PICDEM PIC18 Explorer Demonstration Board as a development tool to emulate and debug firmware on a target board. The manual layout is as follows:

- · Chapter 1. "Introduction" Overview of the development board and kit
- Chapter 2. "Getting Started" Description of the different ways to use the board
- Chapter 3. "PICDEM™ PIC18 Explorer Demonstration Board Tutorial Program" – Explanation of the tutorial preprogrammed on the sample devices
- Appendix A. "Hardware Details" Description of the board's hardware elements, including layout and schematic drawings

### **CONVENTIONS USED IN THIS GUIDE**

This manual uses the following documentation conventions:

#### **DOCUMENTATION CONVENTIONS**

| Description                                      | Represents                                                                                                   | Examples                            |  |
|--------------------------------------------------|----------------------------------------------------------------------------------------------------|-------------------------------------|--|
| Arial font:                                      |                                                                                                    |                                     |  |
| Italic characters                                | Referenced books                                                                                             | MPLAB <sup>®</sup> IDE User's Guide |  |
|                                                  | Emphasized text                                                                                              | is the only compiler                |  |
| Initial caps                                     | A window                                                                                                    | the Output window                   |  |
|                                                  | A dialog                                                                                                    | the Settings dialog                 |  |
|                                                  | A menu selection select Enable Program                                                                       |                                     |  |
| Quotes                                           | A field name in a window or "Save project before build"<br>dialog                                            |                                     |  |
| Underlined, italic text with right angle bracket | A menu path                                                                                                  | <u>File&gt;Save</u>                 |  |
| Bold characters                                  | A dialog button                                                                                              | Click OK                            |  |
|                                                  | A tab                                                                                                    | Click the <b>Power</b> tab          |  |
|                                                  | A button on board                                                                                            | Press RB0.                          |  |
| N'Rnnnn                                          | A number in verilog format,<br>where N is the total number of<br>digits, R is the radix and n is a<br>digit. |                                     |  |
| Text in angle brackets < >                       | A key on the keyboard                                                                                        | Press <enter>, <f1></f1></enter>    |  |
| Courier New font:                                |                                                                                                    |                                     |  |
| Plain Courier New                                | Sample source code                                                                                           | #define START                       |  |
|                                                  | Filenames                                                                                                    | autoexec.bat                        |  |
|                                                  | File paths                                                                                                   | c:\mcc18\h                          |  |
|                                                  | Keywords                                                                                                    | _asm, _endasm, static               |  |
|                                                  | Command-line options                                                                                         | -Opa+, -Opa-                        |  |
|                                                  | Bit values                                                                                                   | 0, 1                                |  |
|                                                  | Constants                                                                                                    | 0xFF, `A'                           |  |
| Italic Courier New                               | A variable argument file.o, where file of any valid filename                                                 |                                     |  |
| Square brackets []                               | Optional arguments                                                                                           | mcc18 [options] file<br>[options]   |  |
| Curly brackets and pipe character: {   }         | and pipe Choice of mutually exclusive errorleve arguments; an OR selection                                   |                                     |  |
| Ellipses                                         | Replaces repeated text                                                                                       | <pre>var_name [, var_name]</pre>    |  |
|                                                  | Represents code supplied by user                                                                             | <pre>void main (void) { }</pre>     |  |

### WARRANTY REGISTRATION

Please complete the enclosed Warranty Registration Card and mail it promptly. Sending in the Warranty Registration Card entitles users to receive new product updates. Interim software releases are available at the Microchip web site.

### **RECOMMENDED READING**

This user's guide describes how to use the PICDEM PIC18 Explorer Demonstration Board. Other useful documents are listed below.

- On the board kit's CD-ROM:
  - Readme file
  - Other reference documents
- · Other documents, available at http://microchip.com:
  - "MPLAB<sup>®</sup> ICD 2 In-Circuit Debugger User's Guide" (DS51331)
  - "PICkit™ 2 Programmer/Debugger User's Guide" (DS51553)
  - "Microchip Development Systems Ordering Guide" (DS30177)

### THE MICROCHIP WEB SITE

Microchip provides online support via our web site at <u>http://microchip.com</u>. This web site is used as a means to make files and information easily available to customers.

The web site contains the following information:

- **Product Support** Data sheets and errata, application notes and sample programs, design resources, user's guides and hardware support documents, latest software releases and archived software
- General Technical Support Frequently Asked Questions (FAQs), technical support requests, online discussion groups, Microchip consultant program member listing
- Business of Microchip Product selector and ordering guides, latest Microchip press releases, listing of seminars and events, listings of Microchip sales offices, distributors and factory representatives

### DEVELOPMENT SYSTEMS CUSTOMER CHANGE NOTIFICATION SERVICE

Microchip's customer notification service helps keep customers current on Microchip products. Subscribers will receive e-mail notification whenever there are changes, updates, revisions or errata related to a specified product family or development tool of interest.

To register, access the Microchip web site at <u>http://microchip.com</u>, click on Customer Change Notification and follow the registration instructions.

The Development Systems product group categories are:

- **Compilers** The latest information on Microchip C compilers and other language tools. These include the MPLAB C18 and MPLAB C30 C compilers; MPASM<sup>™</sup> and MPLAB ASM30 assemblers; MPLINK<sup>™</sup> and MPLAB LINK30 object linkers; and MPLIB<sup>™</sup> and MPLAB LIB30 object librarians.
- **Emulators** The latest information on Microchip in-circuit emulators. This includes the MPLAB ICE 2000 and MPLAB ICE 4000.
- In-Circuit Debuggers The latest information on the Microchip in-circuit debugger, MPLAB ICD 2.
- MPLAB<sup>®</sup> IDE The latest information on Microchip MPLAB IDE, the Windows<sup>®</sup> Integrated Development Environment for development systems tools. This list is focused on the MPLAB IDE, MPLAB SIM simulator, MPLAB IDE project manager and general editing and debugging features.
- Programmers The latest information on Microchip programmers. These include the MPLAB PM3 and PRO MATE<sup>®</sup> II device programmers and the PICSTART<sup>®</sup> Plus and PICkit<sup>™</sup> 1 development programmers.

### **CUSTOMER SUPPORT**

Users of Microchip products can receive assistance through several channels:

- · Distributor or Representative
- · Local Sales Office
- Field Application Engineer (FAE)
- Technical Support

Customers should contact their distributor, representative or field application engineer (FAE) for support. Local sales offices are also available to help customers. A listing of sales offices and locations is included in the back of this document.

Technical support is available through the web site at: <u>http://support.microchip.com</u>.

### DOCUMENT REVISION HISTORY

#### **Revision A (March 2008)**

• Initial release of this document.

#### Revision B (May 2008)

• Name and title change.

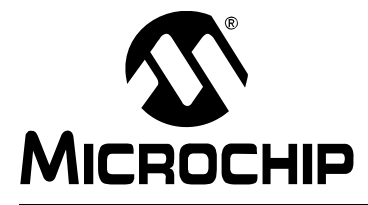

# PICDEM™ PIC18 EXPLORER DEMONSTRATION BOARD USER'S GUIDE

### **Chapter 1. Introduction**

### 1.1 INTRODUCTION

The PICDEM<sup>™</sup> PIC18 Explorer Demonstration Board is the latest demonstration board for evaluating Microchip Technology's PIC18FXXXX and PIC18FXXJXX families of devices.

The board can be used as a stand-alone device or with an in-circuit debugger, such as the MPLAB  $^{\tiny (\! B\!)}$  ICD 2, and host PC.

Sample programs are provided to demonstrate the unique features of the supported devices. Free software development tools are available for application development and debugging.

### 1.2 DEVELOPMENT KIT CONTENTS

The PICDEM PIC18 Explorer Demonstration Board Kit comes with the following:

- PICDEM<sup>™</sup> PIC18 Explorer Demonstration Board (Figure 1-1)
- Board-mounted PIC18F8722 and an alternate PIC18F87J11 mounted on a Plug-In Module (PIM)
- · CD-ROM that contains:
  - Sample programs, source code and Hex files
  - "PICDEM™ PIC18 Explorer Demonstration Board User's Guide"
  - Other referenced documents

If you are missing any part of the kit, contact your nearest Microchip sales office listed in the back of this publication.

The MPLAB<sup>®</sup> Integrated Development Environment (IDE) is a free, integrated software tool set for application development and debugging. Compilers and other board-compatible software and hardware tools can be purchased.

To download the MPLAB IDE software and documentation, or get information on the other tools, visit <u>http://microchip.com</u>.

### **1.3 PICDEM™ PIC18 EXPLORER DEMONSTRATION BOARD**

The PICDEM PIC18 Explorer Demonstration Board has the following hardware features with each feature's number corresponding to the number in Figure 1-1 that shows the feature's location on the board:

- 1. PIC18F8722 microcontroller The sample, primary microcontroller mounted on the board.
- 2. Male header pins for connecting Plug-In Modules (PIMs). A PIM enables an alternate PIC18 device to be connected to the board, as the primary microcontroller.
- 3. In-Circuit Debugger (ICD) connector.
- 4. Six-pin, PICkit<sup>™</sup> 2 connector.
- 5. 10 k $\Omega$  potentiometer for analog inputs.
- 6. Push button switch For external Reset.
- 7. USB connector For RS-232 communication.
- 8. PIC18LF2450 microcontroller For converting RS-232 communication to USB protocol for attachment of a host PC.
- 9. 12 MHz crystal For the PIC18LF2450 microcontroller.
- 10. RS-232 DB9 socket and associated hardware For direct connection to an RS-232 interface.
- 11. Jumper J13 for routing RS-232 communication through either the USB port or the RS-232 socket.
- 12. Jumper J4 For selecting between programming the main PIC<sup>®</sup> device or the PIC18LF2450, used for USB to RS-232 communication.
- 13. Switch S4 For designating the main microcontroller as either the board-mounted PIC18F8722 or a PIM-mounted microcontroller.
- 14. LED For power-on indication.
- 15. JP1 For disconnecting the eight display LEDs.
- 16. Eight LEDs.
- 17. 32.768 kHz crystal For Timer1 clock operation.
- 18. Two push button switches For external stimulus.
- 19. Analog temperature sensor, MPC9701A.
- 20. 25LC256 SPI EEPROM.
- 21. JP2 To enable/disable EEPROM.
- 22. JP3 To enable/disable LCD.
- 23. 10 MHz crystal For the main microcontroller.
- 24. PICtail<sup>™</sup> daughter board connector socket.
- 25. SPI I/O expander For LCD display, MCP23S17.
- 26. Prototype area For user hardware.
- 27. LCD display.
- 28. J2 three-pin, male header For selecting between a voltage of 3.3V or 5V.
- 29. J14 four-pin, male header For use with a PIM, if required, to connect 3.3V or 5V, VIN and ICE MCLR.

## Introduction

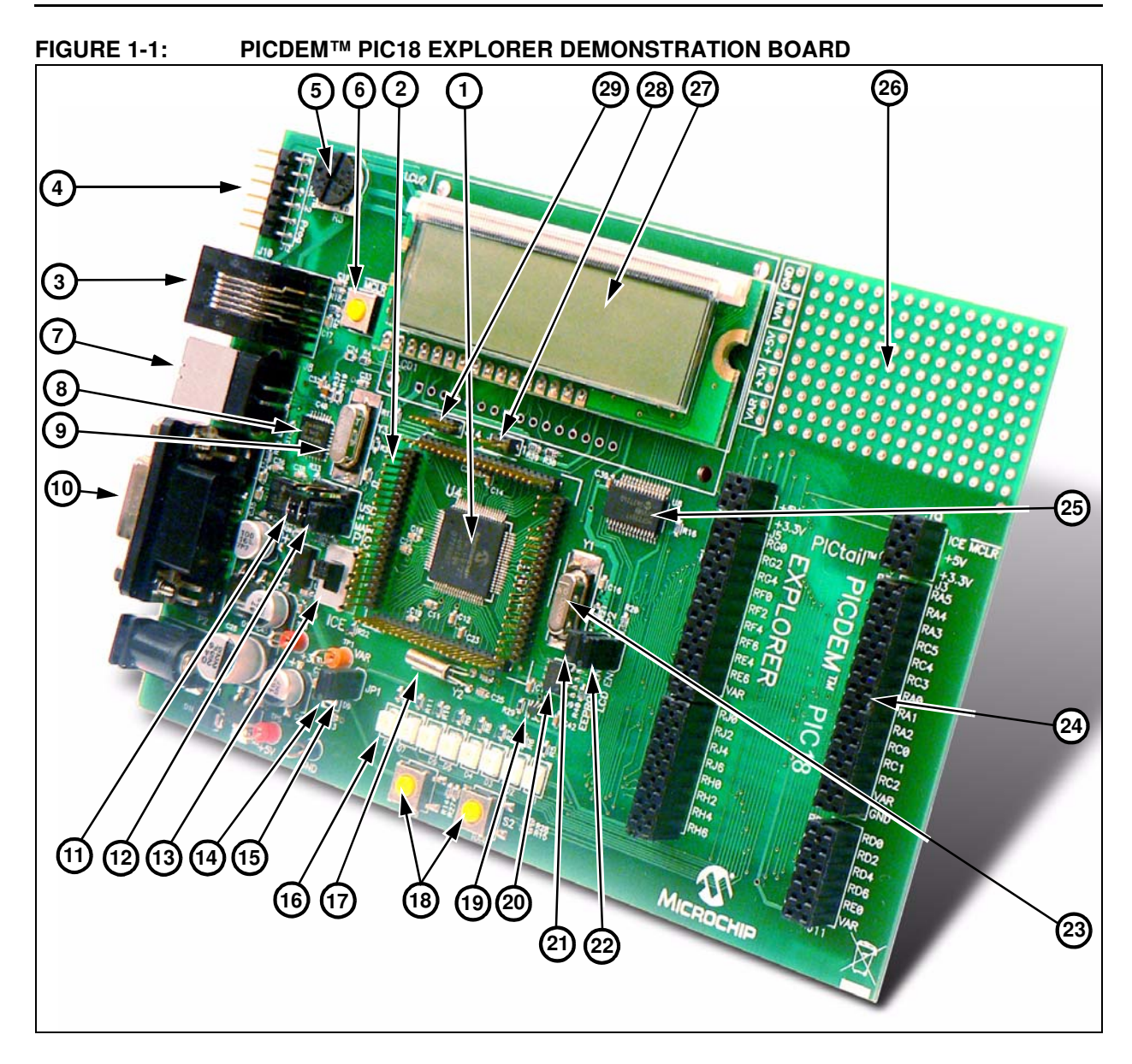

### 1.4 SAMPLE DEVICES

The PICDEM PIC18 Explorer Demonstration Board comes with two sample devices that alternately can be used as the main microcontroller:

- An 18-pin, 5V PIC microcontroller (the PIC18F8722) mounted on the board
- A 3.3V PIC18 device (PIC18F87J11) mounted on an 80-pin PIM that connects to the demo board via an 80-pin male

### 1.5 SAMPLE PROGRAMS

The PICDEM PIC18 Explorer Demonstration Board Kit includes a CD-ROM with sample demonstration programs. These programs may be used with the included sample devices and with an In-Circuit Debugger (ICD).

Also provided on the disc is demonstration source code that includes several assembly source code (ASM) files and one Hex compiled code file.

NOTES:

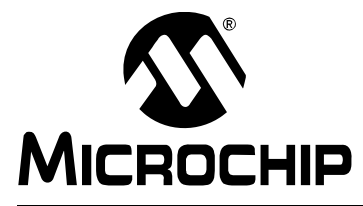

# PICDEM™ PIC18 EXPLORER DEMONSTRATION BOARD USER'S GUIDE

### **Chapter 2. Getting Started**

The PICDEM<sup>™</sup> PIC18 Explorer Demonstration Board may be used in a variety of ways. Table 2-1 lists the three primary configurations and the required equipment and capabilities of each.

| TABLE 2-1: PICDEM M PICT8 EXPLORER DEMONSTRATION BOARD CONFIGURA |
|------------------------------------------------------------------|
|------------------------------------------------------------------|

| Configuration                                                                                                    | Configuration Board Connections Board Capabilities                                                        |                                                                                                    |
|----------------------------------------------------------------------------------------------------|----------------------------------------------------------------------------------------------------|----------------------------------------------------------------------------------------------------|
| Stand-alone board                                                                                                    | Power supply                                                                                              | <ul> <li>Access board's full functionality</li> <li>Demonstrate sample code</li> <li>Display functionality with LCD or LEDs</li> <li>Connect ICD/programmer for debugging or programming</li> <li>Connect PICtail<sup>™</sup> daughter cards</li> </ul>                                    |
| Board with in-circuit<br>debugger/programmer                                                                                                    | <ul> <li>Power supply</li> <li>In-Circuit Debugger (ICD) that also can be used as a programmer</li> </ul> | <ul> <li>Access board's full functionality</li> <li>Demonstrate sample code</li> <li>Develop and debug code</li> <li>Reprogram microcontrollers</li> <li>Connect PICtail daughter cards</li> </ul>                                                                                         |
| Board with alternate<br>microcontroller, attached<br>through a Plug-In Module<br>(PIM) • Power supply<br>• ICD that also can be used as a<br>programmer<br>• PIM with mounted microcontroller |                                                                                                    | <ul> <li>Substitute PIM-mounted device as main microcontroller<sup>†</sup></li> <li>Use 3.3V or 5V devices as main microcontroller</li> <li>Demonstrate sample code</li> <li>Develop and debug code</li> <li>Reprogram microcontrollers</li> <li>Connect PICtail daughter cards</li> </ul> |

† PIM enables 80, 64, 44 and 28-pin devices to be used as the main microcontroller. For information on the available PIMs, go to <a href="http://microchip.com">http://microchip.com</a>.

This chapter describes:

- How to implement each of the uses described in Table 2-1
- How to reprogram the main and RS-232 to USB microcontrollers
- How to connect the demonstration board to a host PC for RS-232 communication

### 2.1 BOARD AS STAND-ALONE DEVICE

In using the PICDEM PIC18 Explorer Demonstration Board as a stand-alone device, an implementation can:

- Use the board as is, utilizing the firmware loaded on the main, PIC18F8722 microcontroller and RS-232 to USB PIC18LF2450 microcontroller
- Reprogram the main, PIC18F8722 microcontroller or the RS-232 to USB, PIC18LF2450 microcontroller and demonstrate user programs

### 2.1.1 Using the Board As Is

To immediately implement the PICDEM PIC18 Explorer Demonstration Board to demonstrate the PIC18F8722 microcontroller:

1. Designate the mounted, PIC18F8722 device as the board's main microcontroller by moving Switch S4 to **PIC** MCU, as shown in Figure 2-1.

# FIGURE 2-1: S4 SWITCH – SETTING FOR DEFAULT MAIN MICROCONTROLLER

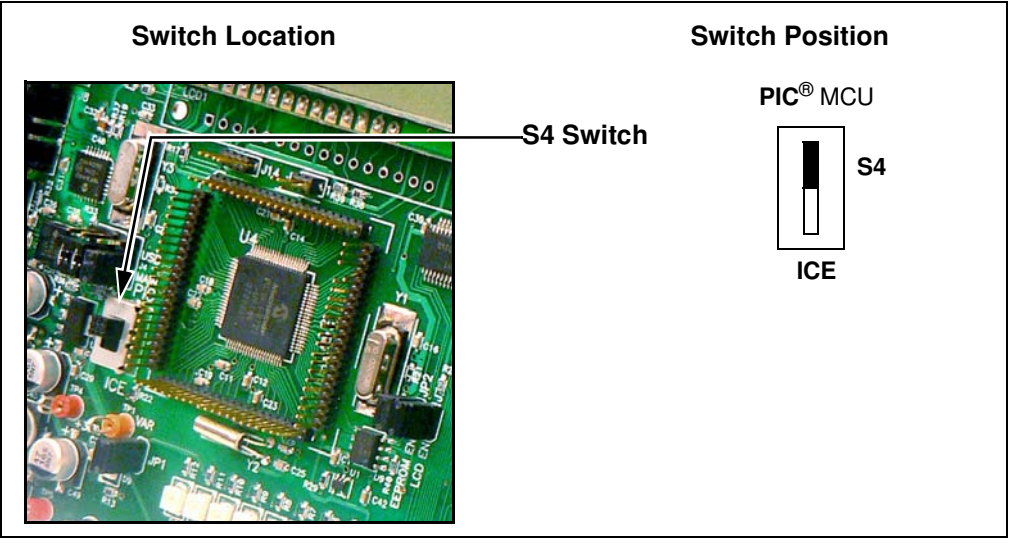

2. Enable the LEDs by placing a jumper on JP1, as shown in Figure 2-2.

### FIGURE 2-2: JP1, JP2 AND JP3 JUMPERS

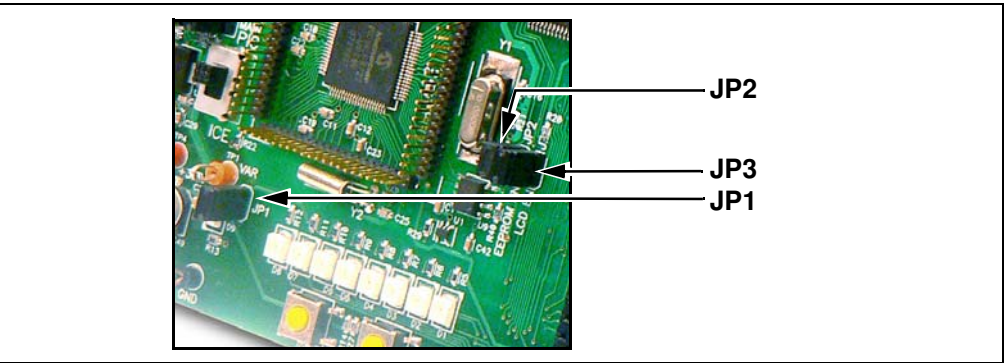

- 3. Enable the EEPROM and the LCD by placing a jumper on JP2 and JP3, as shown in Figure 2-2.
- 4. Apply power to the board.

For information on acceptable power sources, see **Appendix A. "Hardware Details".** 

The device now can be demonstrated using the tutorial program. (See **Section 3.1 "Tutorial Program Operation"**.)

### 2.1.2 Reprogramming the Microcontroller

Either or both the main PIC18F8722 microcontroller and RS-232-USB, or the PIC18LF2450 microcontroller, can be reprogrammed for running the board as a stand-alone device.

To implement this usage:

- 1. Reprogram either or both devices, as described in **Section 2.4** "**Programming the Microcontrollers**".
- 2. Disconnect the programming devices.
- 3. Follow the procedure given in Section 2.1.1 "Using the Board As Is".

### 2.2 BOARD WITH IN-CIRCUIT DEBUGGER

The PICDEM PIC18 Explorer Demonstration Board can also be connected to an In-Circuit Debugger (ICD) that is connected to a host PC. This can be done with the board's main microcontroller configured as either the mounted PIC18F8722 device or an alternate device mounted to a PIM that is plugged into the board. (For information on PIM attached devices, see Section 2.3 "Board with PIM Attached Devices".)

The MPLAB<sup>®</sup> ICD 2 In-Circuit Debugger is an inexpensive ICD that could be used. (For more information, see **Section 2.4.1** "**Programming Requirements**".) The ICD is connected, as shown in Figure 2-3, to the ICD connector. For operational information, see "*MPLAB*<sup>®</sup> *ICD 2 In-Circuit Debugger User's Guide*" (DS51331).

The PICDEM<sup>™</sup> PIC18 Explorer Demonstration Board can alternately use the MPLAB<sup>®</sup> REAL ICE<sup>™</sup> Emulator as a debugger. For more information, see the "*Microchip Development Systems Ordering Guide*" (DS30177).

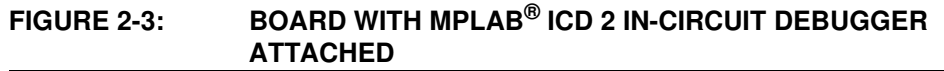

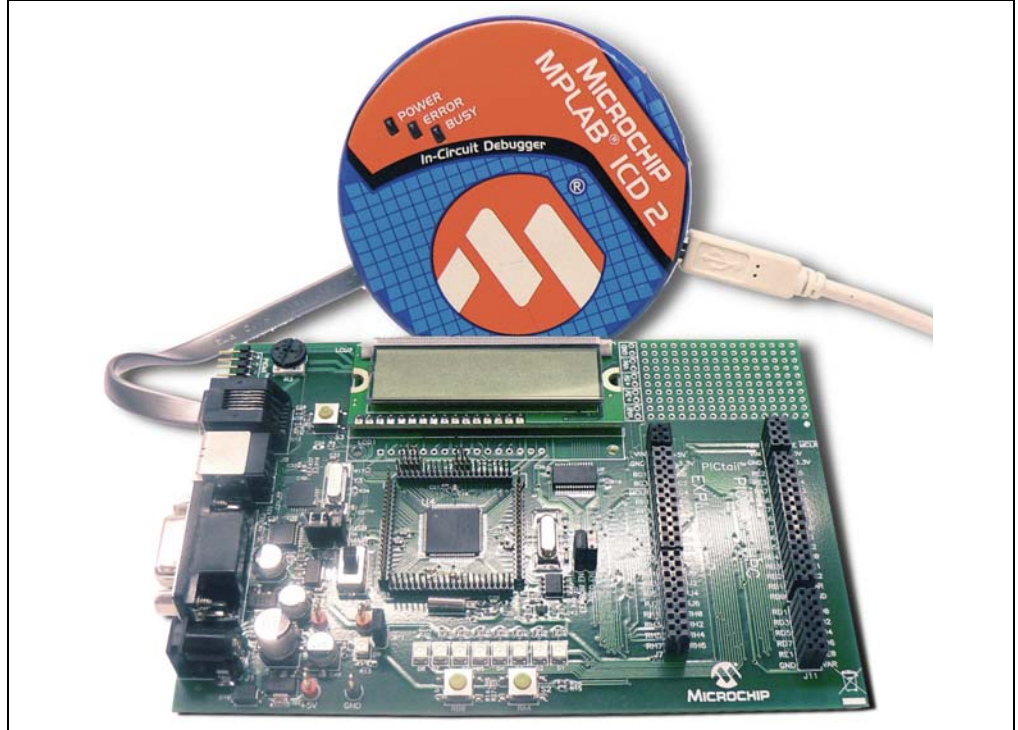

For information on other microcontroller compatible ICD or ICE devices, see the "*Microchip Development Systems Ordering Guide*" or the Microchip web site at <u>http://microchip.com</u>.

### 2.3 BOARD WITH PIM ATTACHED DEVICES

The PICDEM PIC18 Explorer Demonstration Board also can be used to demonstrate other PIC18 devices – having them replace the PIC18F8722 mounted on the board as the board's main microcontroller. This is done by attaching a Plug-In Module (PIM) that has the other microcontroller mounted to it.

The PICDEM PIC18 Explorer Demonstration Board comes with the PIC18F87J11 PIM representing the super set device for the PIC18 J-series of products.

FIGURE 2-4: PICDEM<sup>™</sup> PIC18 EXPLORER DEMONSTRATION BOARD WITH PIM

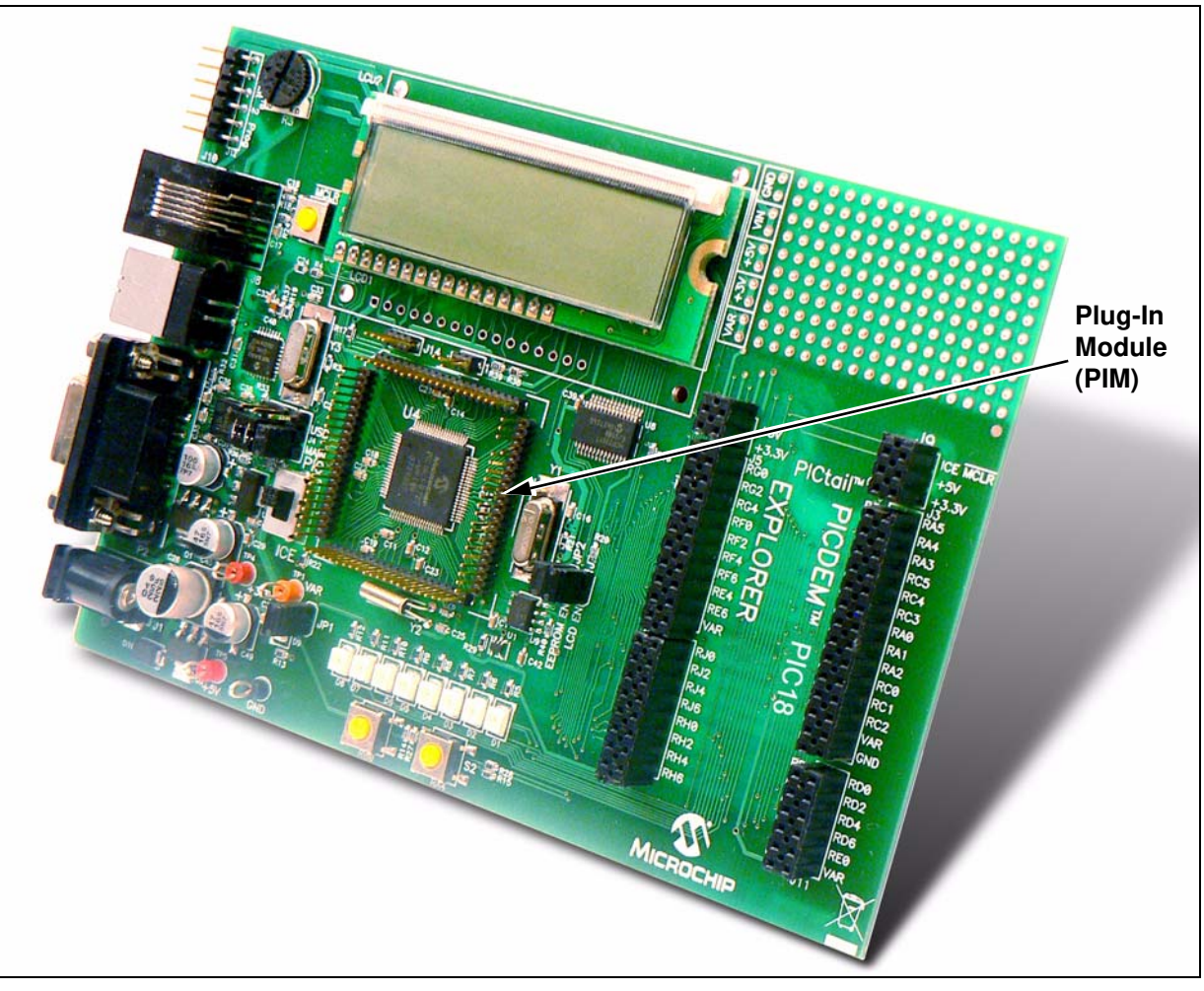

The PIM enables the attachment of 80, 64, 44 or 28-pin devices. Some PIMs also enable the board's 5V output to be automatically reset to 3.3V.

For a list of microcontroller-compatible PIMs, see the "*Microchip Development Systems Ordering Guide*" (DS30177) or go to <u>http://microchip.com</u>.

### 2.3.1 Attaching the PIM

To attach the PIM:

1. Seat the PIM in the 80-pin, elevated, male connectors that encircle the PIC18F8722 (see Figure 2-5).

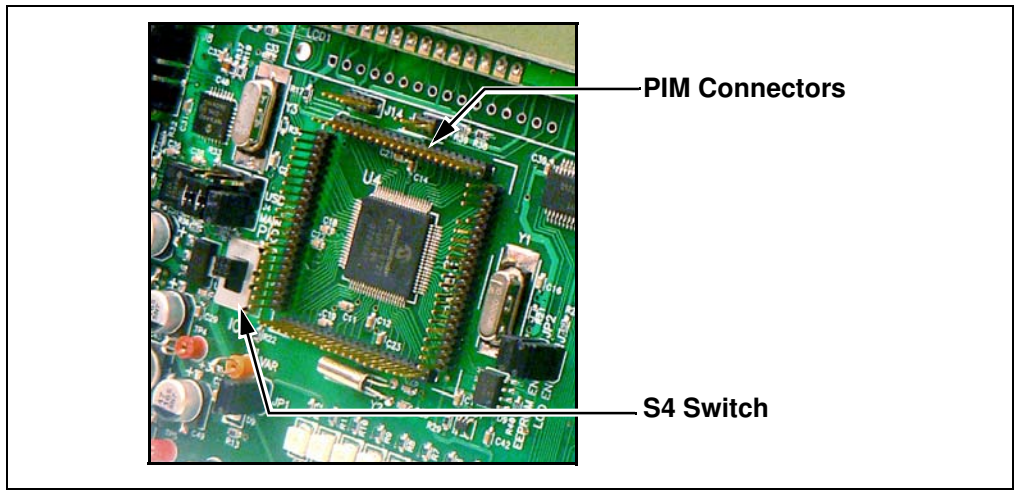

FIGURE 2-5: PIM CONNECTORS AND S4 SWITCH

Alternately, an In-Circuit Emulator (ICE) can be attached to the male connectors. This enables in-circuit emulation and user development and debugging of code. For information on this use, see the Microchip web site (<u>http://microchip.com</u>).

2. To designate the PIM-mounted device as the main microcontroller, set Switch S4 (shown in Figure 2-5) to **ICE** (see Figure 2-6).

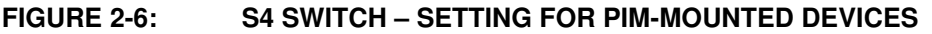

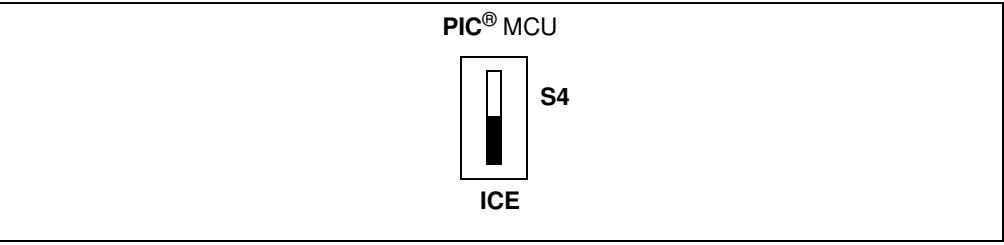

3. If you are converting from the board's default VDD of 5V, see "Varying the Device Voltage (5V/3.3V)" on page 14.

### 2.3.2 Varying the Device Voltage (5V/3.3V)

By default, the PICDEM PIC18 Explorer Demonstration Board's VDD supply is 5V. The VDD can be varied, for PIM-mounted microcontrollers, from 5 to 3.3V to accommodate devices running at 5 or 3.3V. This VDD is named VAR.

The PICDEM PIC18 Explorer Demonstration Board enables the voltage change with PIM connection headers and a variable voltage regulator. PIMs mounted with 3.3V devices implement the voltage change through two resistors with values that produce the desired voltage. (See "**Calculating Other VDD Values**" on page 15.)

The voltage varying hardware includes:

- An adjustable voltage regulator, the LM317 Located on the board, left of the PIM connectors and marked as U2 (recognizable by the TO-220 package commonly used for transistors)
- Header J2 Located above the PIM connectors
- Resistors R25 and R26 Located below jumper J13
- Resistors R101 and R102 Located on the PIM board

In setting the board's voltage:

For the default, 5V voltage –

- For board-mounted PIC18F8722 device:
  - Board resistor R25 = 1 k $\Omega$
  - Board resistor R26 = 330Ω
- For a PIM-mounted, 5V microcontroller:
  - Board resistors R25 and R26 Same values of 1  $k\Omega$  and 330 $\Omega$ , respectively
  - PIM-mounted resistors R101 and R102 Unpopulated
- For 3.3V VDD (achieved only with a PIM with a mounted 3.3V device, such as the PIC18F87J11) -
  - Header J2 goes into the PIM board where resistors R101 and R102 are inserted in parallel to the board resistors R25 and R26
  - PIM board resistor R101 can be unpopulated
  - PIM board resistor R102 can be 1.18 kΩ.

Note: For precise adjustment of VDD, 1% resistors are recommended.

#### 2.3.3 Calculating Other VDD Values

Other VDD values can be produced by the LM317 adjustable voltage regulator by populating the PIM board's R101 and R102 with different value resistors.

A brief overview follows, on how to calculate alternate values for these resistors. For detailed information, see the LM317 data sheet.

#### EQUATION 2-1: REGULATOR VOLTAGE OUTPUT

$$V_{OUT} = V_{REF} \left( 1 + \frac{R2}{R1} \right) + I_{ADJ} \cdot R2$$

IADJ is minimized by the LM317, so it can be assumed to be zero, or very small. VREF is the reference voltage developed by the LM317 between the output and adjustment terminal and equals 1.25V.

That produces the equations shown in Equation 2-2.

#### EQUATION 2-2: CALCULATING OUTPUT VOLTAGE

| $V_{OUT} = 1.25V \left(1 + \frac{R2}{RI}\right)$           |
|------------------------------------------------------------|
| R2 = R25    R102 = $\frac{(R25 \cdot R102)}{(R25 + R102)}$ |
| R1 = R26    R101 = $\frac{(R26 \cdot R101)}{(R26 + R101)}$ |

As stated previously, R25 = 1 k $\Omega$ , and R26 = 330 $\Omega$ . Without R102 and R101 being inserted in parallel on the PIM board, VOUT =1.25V(1+ 1 k $\Omega$ /330 $\Omega$ ) = 5.04V.

To calculate a desired VOUT:

- 1. Solve for R2, given R1 = R26 =  $330\Omega$ .
- 2. Now knowing R2 and R25, solve for R102.
- Determine the nearest available resistor value for R102 and recalculate the resulting VDD to make sure it does not exceed the maximum VDD for the part you will be using.

Table 2-2 shows the R101 and R102 resistor values to use for different VDD values. The table assumes that the PICDEM PIC18 Explorer Demonstration Board's R25 and R26 resistors are left at their default values of  $1K\Omega$  and  $330\Omega$ , respectively.

| TABLE 2-2: | CALCULATING R101, | <b>R102 VALUES FOR</b> |  |
|------------|-------------------|------------------------|--|
|------------|-------------------|------------------------|--|

| Vdd  | R101 Value | R102 Value |
|------|------------|------------|
| 5V   | Open       | Open       |
| 3.6V | Open       | 1.62 kΩ    |
| 3.3V | Open       | 1.18 kΩ    |
| 3.0V | Open       | 866 RΩ     |

† This table assumes that the PICDEM PIC18 Explorer Demonstration Board's R25 and R26 resistors are left at their default values of 1 kΩ and 330Ω, respectively.

### 2.4 PROGRAMMING THE MICROCONTROLLERS

Either or both the main microcontroller (PIC18F8722) and the RS-232 to USB, or the PIC18LF2450 microcontroller, can be reprogrammed. The main microcontroller that is reprogrammed can either be the board-mounted PIC18F8722 device or an alternate main microcontroller, mounted on a PIM attached to the board.

This section discusses:

- Programming Requirements
- · Loading the Program

#### 2.4.1 Programming Requirements

To reprogram a sample device, the following is required:

• Program source code – Sample code is preloaded on the device, but user source code can be substituted.

If this is done, the sample program can be restored using the file on the board kit's CD-ROM.

- An assembler or compiler Source code must be assembled or compiled into a Hex file before it can be programmed into the device.
- A programmer Once the code is in the Hex file format, this device programs the microcontroller's Flash memory.

If the code protection bit(s) have not been programmed, the on-chip program memory can be read out for verification purposes.

In meeting these requirements:

· Code development and debugging -

The free MPLAB<sup>®</sup> IDE software development tool includes a debugger and several other software tools as well as a unified graphical user interface for working with other Microchip and third-party software and hardware tools.

Assembler –

The free MPLAB IDE tool includes the MPASM<sup>™</sup> assembler.

Compiler –

Microchip's MPLAB<sup>®</sup> C18 is a C compiler for PIC18 microcontrollers and is fully integrated for the MPLAB IDE environment.

• Programmer –

Microchip's MPLAB<sup>®</sup> In-Circuit Debugger (ICD) 2 or PICkit<sup>™</sup> Starter Kit can be used to program the device and both are fully integrated for the MPLAB IDE environment.

The free MPLAB IDE tool set and its documentation can be downloaded at <u>http://microchip.com</u>.

For a list of the other mentioned devices' documentation, see "**Recommended Reading**" on page 3.

Other assemblers/compilers can be used. For a list of tools compatible with PIC microcontrollers, see the Microchip web site (<u>http://microchip.com</u>).

### 2.4.2 Loading the Program

This section describes how to program the PICDEM PIC18 Explorer Demonstration Board using the MPLAB<sup>®</sup> Integrated Development Environment (IDE) and the sample Hex code on the compact disc in the PICDEM PIC18 Explorer Demonstration Board's Kit.

#### 2.4.2.1 REPROGRAMMING WITH THE COMPACT DISC SAMPLE CODE

To program the PIC18F8722:

- 1. Launch the MPLAB IDE application and select <u>*Configure>Select*</u> <u>*Device>18F8722*</u>.
- 2. To start the programmer, select *Programmer>Select Programmer> ICD2*.
- 3. To open the Hex code file, select *File>Import>Open* and select CD/Hex/18F8722/Demo8722.hex.
- 4. Connect the J4 jumper to Main (main controller), as shown in Figure 2-7.

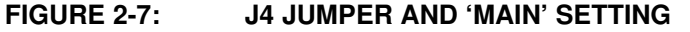

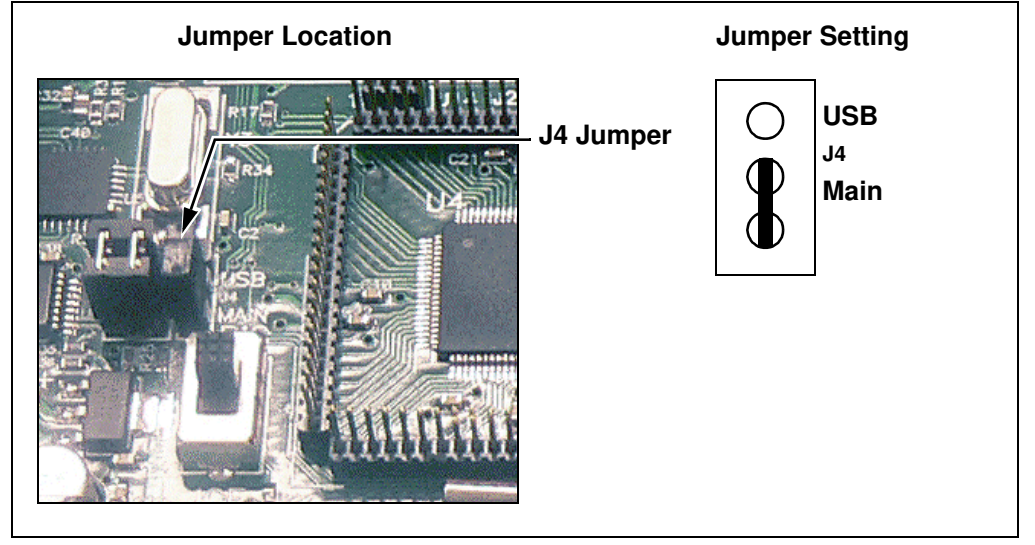

<sup>5.</sup> Move the S4 switch to PIC MCU, as described in "Using the Board As Is" on page 10.

To program the PIC18F87J11 on the PIM:

- 1. Attach the PIM to the demonstration board.
- 2. Move the S4 switch to ICE.

Note: Both steps 1 and 2 are described in "Attaching the PIM" on page 13.

- 3. Launch the MPLAB IDE application and select <u>Configure>Select</u> <u>Device>18F87J11</u>.
- 4. To start the programmer, select *Programmer>Select Programmer>ICD2*.
- 5. To open the Hex code file, select *File>Import>Open* and select CD/Hex/18F87J11/Demo87J11.hex.
- 6. Connect the J4 jumper to Main (main controller), as shown in Figure 2-7.

To program the PIC18LF2450 for RS-232 UART communication:

- 1. Launch the MPLAB IDE application and select <u>Configure>Select</u> <u>Device>18F2450</u>.
- 2. To start the programmer, select *Programmer>Select Programmer>ICD2*.
- 3. To open the Hex code file, select *File>Import>Open* and select CD/Hex/RS232\_USB\_18F2450/Demo2450.hex.
- 4. Connect the J4 jumper to USB, as shown in Figure 2-8.

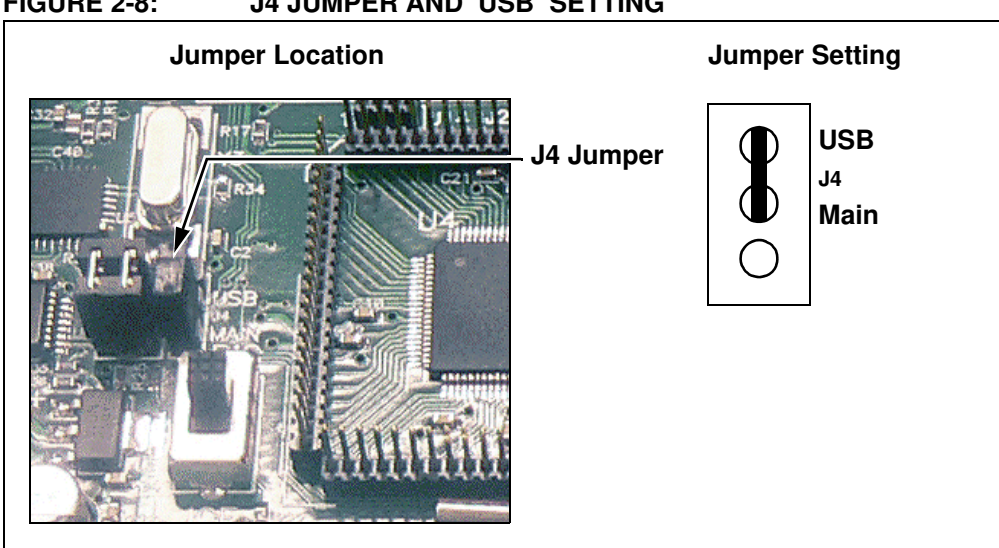

FIGURE 2-8: J4 JUMPER AND 'USB' SETTING

### 2.5 CONNECTING TO HOST PC FOR RS-232 COMMUNICATION

As shown in Figure 2-9, there are two ways to connect a PC to the PICDEM PIC18 Explorer Demonstration Board.

- · Via the USB Port
- Via the DB9 Pin (RS-232 Port)

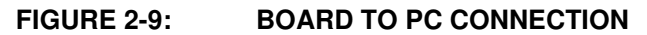

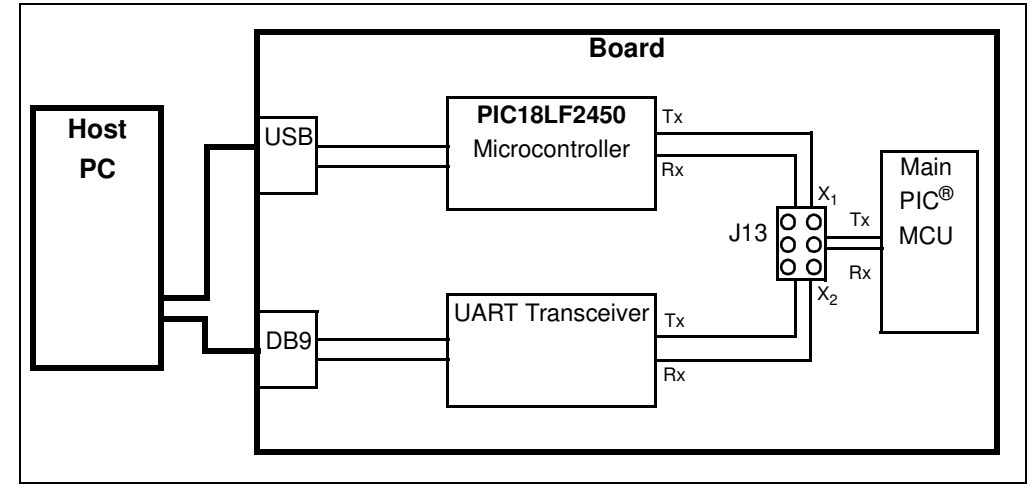

#### 2.5.1 PC Connection Via DB9 Pin

To connect the PICDEM PIC18 Explorer Demonstration Board to a host PC via the nine-pin DB9 connector, set jumper J13, as shown in the first illustration in Figure 2-10. This routes the main microcontroller's communications through a transceiver.

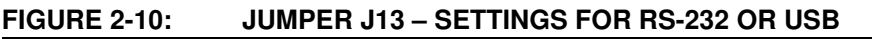

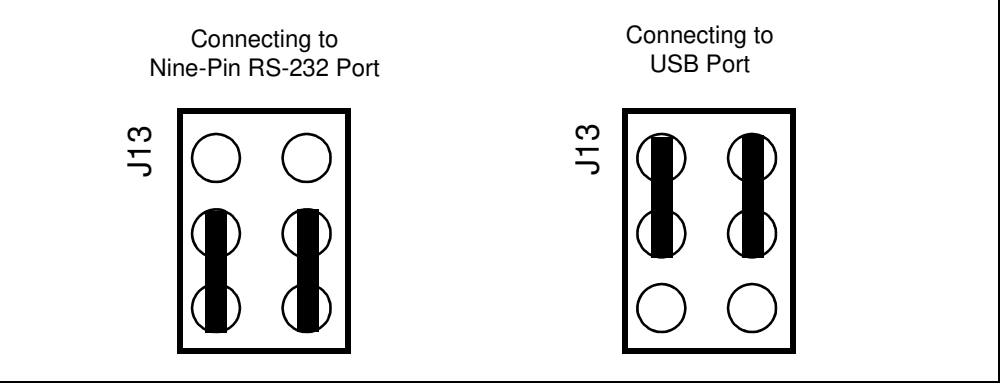

### 2.5.2 PC Connection Via USB Port

If the board PC communication is via the USB port, the data will be routed through the PIC18LF2450 mounted on the board, to convert the RS-232 communication to the USB protocol.

To connect the PICDEM PIC18 Explorer Demonstration Board to a host PC via the USB port:

- 1. Set jumper J13, as shown in the second illustration in Figure 2-10.
- 2. Install the required file on the host PC. (See the following procedure.)

If the USB port is used, an \*.inf file must be installed on the host PC. To do this:

- 1. Create a folder named, HPCINF, anywhere on the host PC's hard drive.
- 2. Using the development kit's CD, copy the file, mchpcdc.inf, into that folder.
- 3. Connect the board to the PC and power up the board. The pop-up window, shown in Figure 2-11, appears.

**Note:** This procedure displays the dialog boxes that appear for the Windows<sup>®</sup> XP operating system.

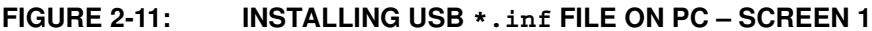

|     | Welcome to the Found New<br>Hardware Wizard                                  |
|-----|------------------------------------------------------------------------------|
|     | This wizard helps you install software for:                                  |
| 461 | CDC RS-232 Emulation Demo                                                    |
|     | If your hardware came with an installation CD or floppy disk, insert it now. |
|     | What do you want the wizard to do?                                           |
|     | O Install the software automatically (Recommended)                           |
|     | [Install from a list or specific location (Advanced)                         |
|     | Click Next to continue.                                                      |

4. Select the **Install from a list or specific location** option and click **Next**. The screen shown in Figure 2-12 appears.

| FIGURE 2-12: INS | STALLING USB *.inf FILE ON PC - SCREEN 2 |
|------------------|------------------------------------------|
|------------------|------------------------------------------|

| Please  | choose your search and installation options.                                                                                                    |
|---------|----------------------------------------------------------------------------------------------------|
| •       | earch for the best driver in these locations.                                                                                                    |
| L<br>P  | se the check boxes below to limit or expand the default search, which includes local aths and removable media. The best driver found will be installed.      |
|         | Search removable media (floppy, CD-ROM)                                                                                                    |
|         | Include this location in the search:                                                                                                    |
|         | C:\HPCINE Browse                                                                                                    |
| 0.0     | )on't search. I will choose the driver to install.                                                                                                    |
| C<br>tł | hoose this option to select the device driver from a list. Windows does not guarantee that<br>ie driver you choose will be the best match for your hardware. |
|         |                                                                                                    |
|         | <back next=""> Cancel</back>                                                                                                    |

5. Select the check box, Include this location in the search, enter the name of the path (created in Step 1) in the text box below and click Next. The screen shown in Figure 2-13 appears.

| -IGURE 2-13:  | INSTALLING U  | B*.inf FILE ON PC - SCREEN 4                                                                                |
|---------------|---------------|----------------------------------------------------------------------------------------------------|
| Found New Har | roware wizard | pleting the Found New<br>ware Wizard<br>ard has finished installing the software for:<br>Communications Pot |
|               |               | < Back Finish Cancel                                                                                        |

. . -- -

6. Press Finish. The RS-232 to USB functionality is ready to be used.